## 初回登録の方法

- 初回登録の入口はこちらです↓
- <u>https://deli4.study.jp/external/user\_r</u> <u>egist.aspx?k=ZiMY2oT6IXWMiMe9gVl</u> <u>7MBvEKzcmO%2f6iqozc8PPi0RyVVB2</u> <u>Qo%2fy7EKbYCbnN%2fILI</u>
- ユーザーIDには、お好きな文字列(英数 字)を設定してください。
- ユーザーIDとパスワードは今後ログイン する際に必要になります。
- これらの項目の入力が終わったら「登録 する」を押してください。入力された メールアドレス宛に仮登録メールが届き ます。そのメールに記載のあるURLを 押下すると、登録が完了します。

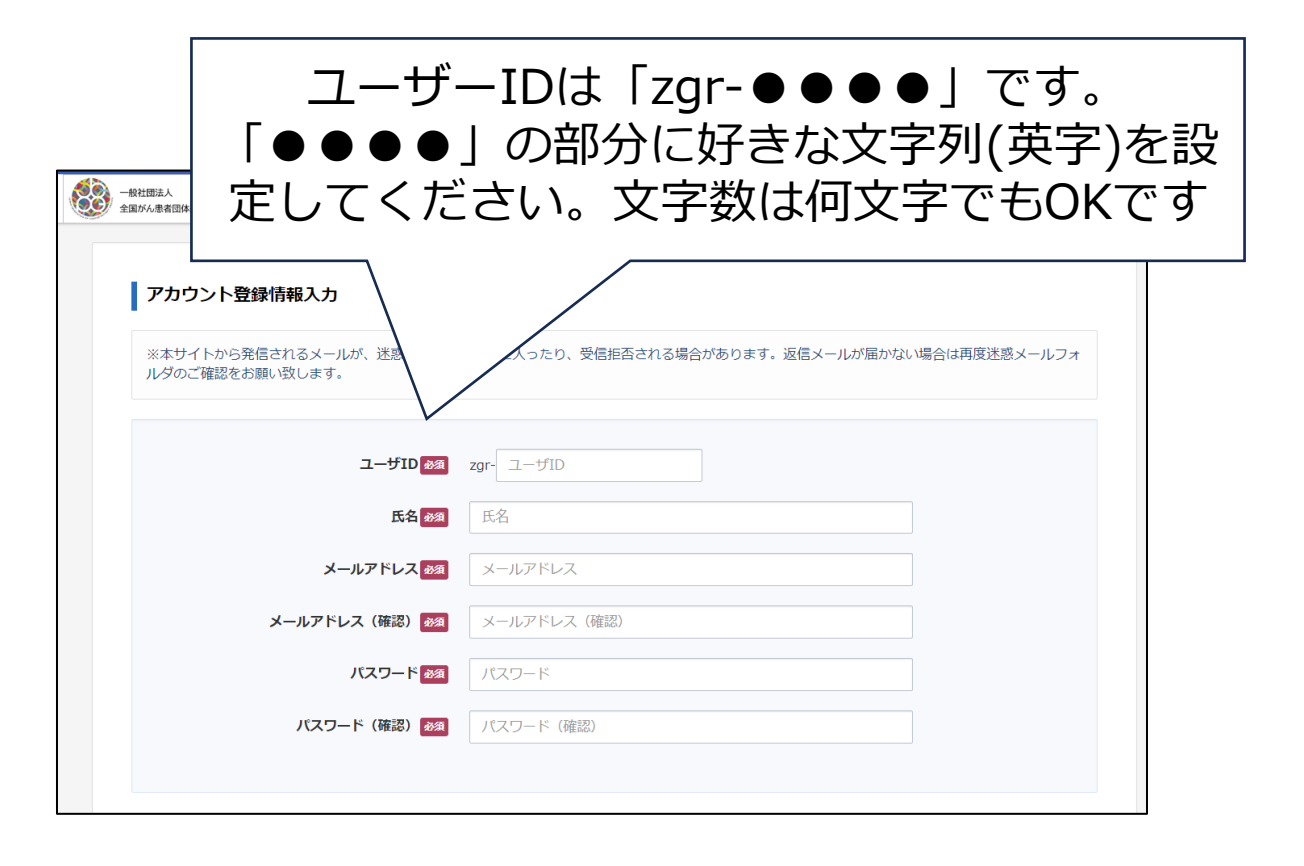

一般社団法人 全国がん患者団体連合会 がん教育外部講師のための e ラーニング(改訂版)

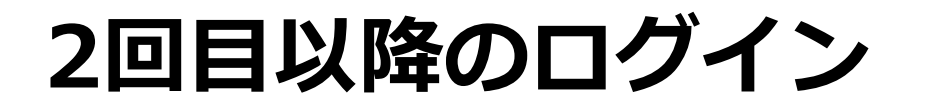

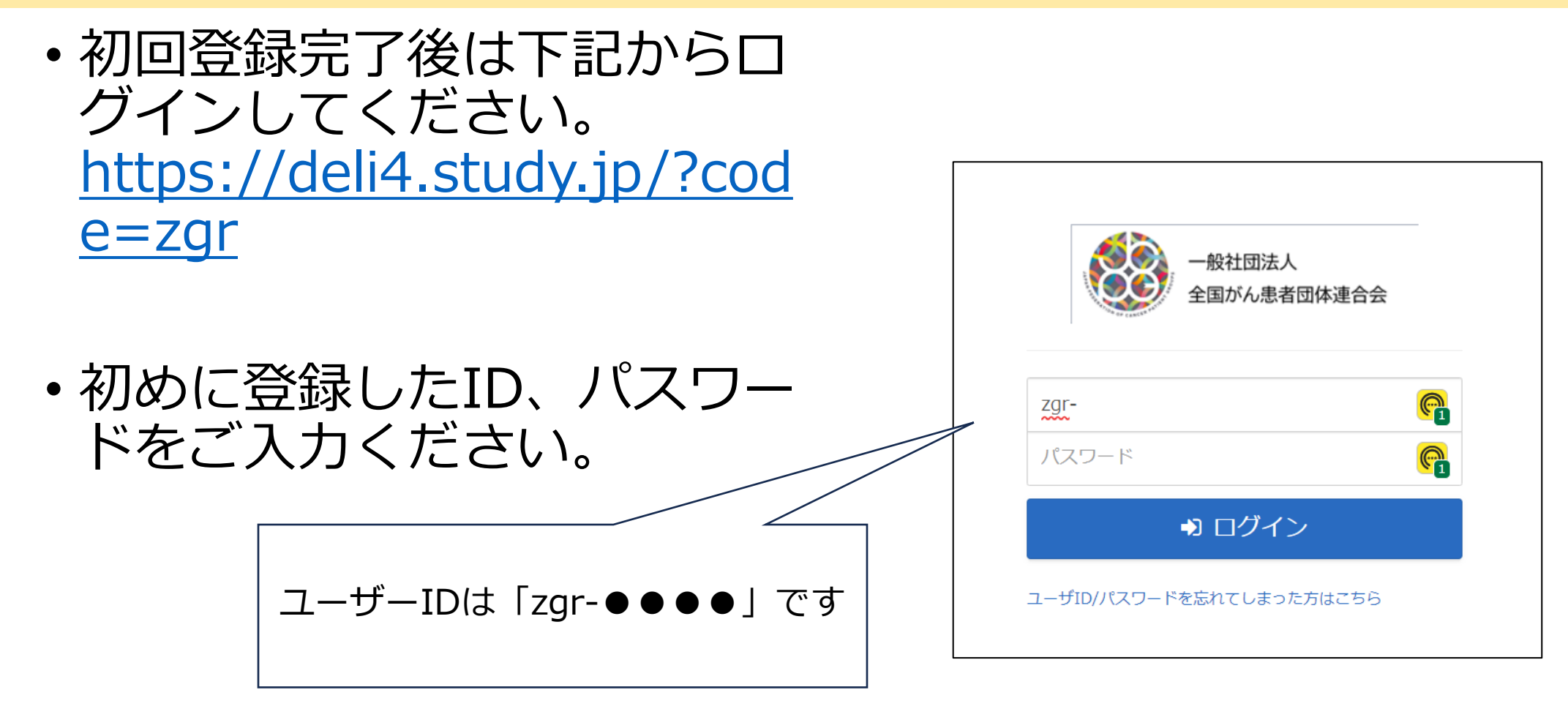

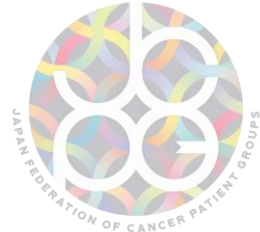

eラーニングのホーム画面

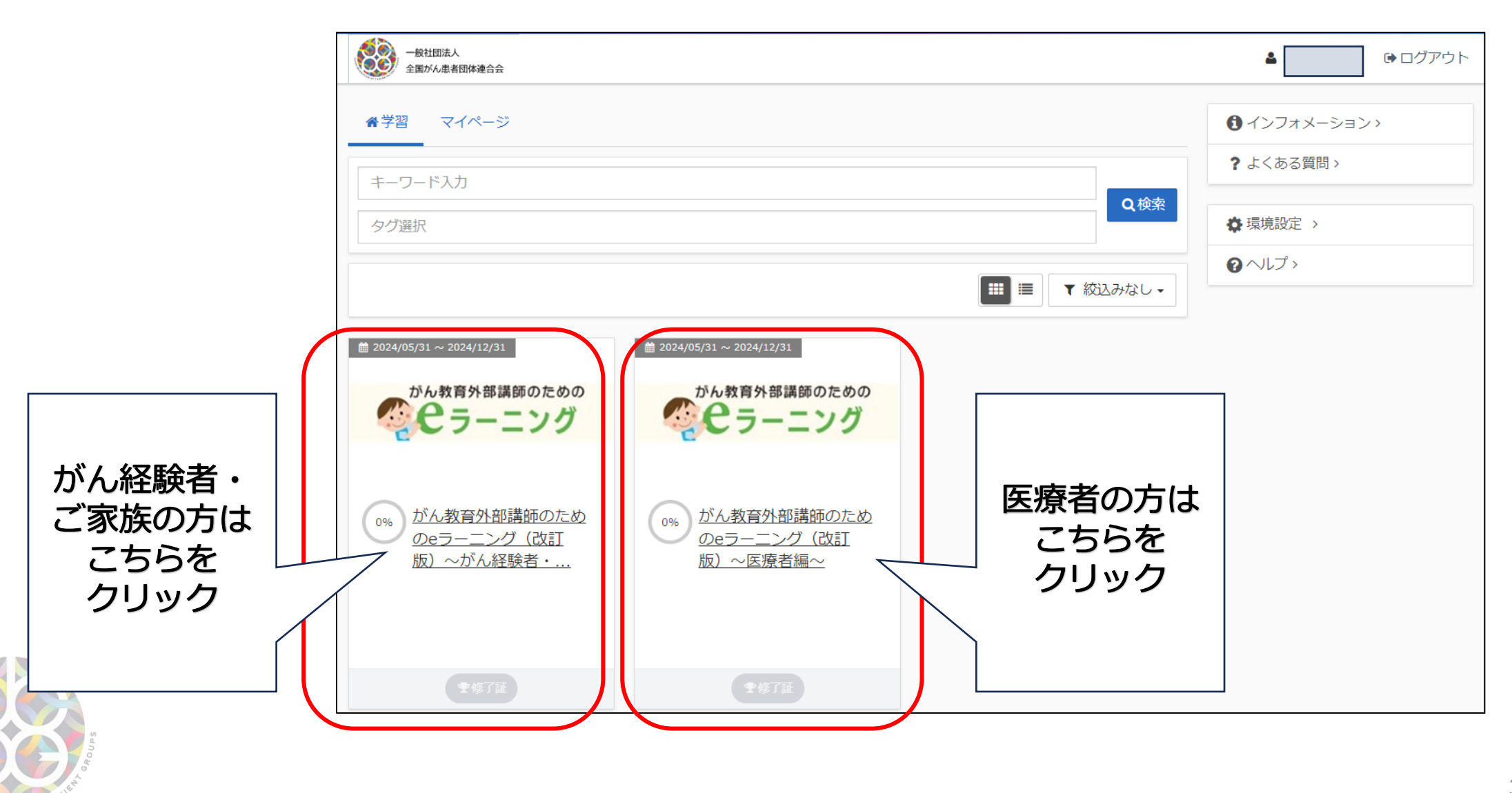

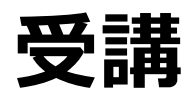

ON OF CANCES

| 一般社団法人<br>全国がん患者団体連合会              | ▲ ログアウト                                                                                                    |                                                                                                    |
|------------------------------------|----------------------------------------------------------------------------------------------------|----------------------------------------------------------------------------------------------------|
| ☆ びょうごが がん教育外部講師のためのeラーニング (改訂版) ・ | ~がん経験者・家族編~                                                                                                    |                                                                                                    |
| S● がん教育外部講師のためのeラーニング(改訂版) ~がん経験   |                                                                                                    |                                                                                                    |
|                                    | ► がん教育外部講師のためのeラーニング(改訂版) 〜がん経験者・家族編〜                                                                                            |                                                                                                    |
|                                    | 事前アンケート               がん教育の概要:植田誠治先生                                                                                             | ・・・・         ・・・         ・・・         ・・・         ・・・         ・・・         ・・・         ・・・         ・・・         ・・・         ・・・         ・・・         ・・・         ・・・         ・・・         ・・・         ・・・         ・・・         ・・・         ・・・         ・・・         ・・・         ・・・         ・・・         ・・・         ・・・         ・・・         ・・・         ・・・         ・・・         ・・・         ・・・         ・・・         ・・・         ・・・         ・・・         ・・・         ・・・         ・・・         ・・・         ・・・         ・・・         ・・・         ・・・         ・・・         ・・・         ・・・         ・・・         ・・・         ・・・         ・・・         ・・・         ・・・         ・・・         ・・・         ・・・         ・・・         ・・・         ・・・         ・・・         ・・・         ・・・         ・・・         ・・・         ・・・         ・・・         ・・・         ・・・         ・・・         ・・・         ・・・         ・・・         ・・・         ・・・         ・・・         ・・・         ・・・         ・・・         ・・・         ・・・         ・・・         ・・・         ・・・         ・・・         ・・・         ・・・         ・・・         ・・・         ・・・         ・・・         ・・・         ・・・         ・・・         ・・・         ・・・         ・・・         ・・・< |
| クリックすると                            | ● 外部講師に求められること:助友裕子先生                                                                                                    |                                                                                                    |
| 講座が開きます<br>※医療者編についても同様です。         | <ul> <li>              子どもたちに知っておいてほしいがんの知識①:若尾文彦先生      </li> <li>             子どもたちに知っておいてほしいがんの知識②:若尾文彦先生         </li> </ul> |                                                                                                    |
|                                    | 授業実施における具体的な心構え:石井健一先生                                                                                                    | -                                                                                                    |
|                                    |                                                                                                    |                                                                                                    |
| S an out                           | がん経験者としての心構え:※準備中(任意)                                                                                                    |                                                                                                    |

一般社団法人 全国がん患者団体連合会 がん教育外部講師のための e ラーニング(改訂版)

## 受講開始時は「事前アンケート」にご協力ください。

|                                |                                                                                                 | 「事前アンケート」をクリックするとアンケートが開きます。          |  |  |  |
|--------------------------------|-------------------------------------------------------------------------------------------------|---------------------------------------|--|--|--|
|                                | ◆がん経験者・家族編 受講の方◆                                                                                | ※医療者編についても同様です。                       |  |  |  |
|                                | Q.1居住地の都道府県名をご記入ください<br>Q.2ご所属をご記入ください。(医療機関または患者団体。無記入でも構いません)<br>Q.3「リスト掲載希望者名簿※」への記載を希望しますか。 |                                       |  |  |  |
| 子どもたちに知っておいてほしいがんの知識②:若尾文彦先生   | ◆医療者編 受講の方◆                                                                                     |                                       |  |  |  |
| 授業実施における具体的な心構え:石井健一先生         | <br>  0.1居住地の都道府県名をご記入くだる                                                                       | さい                                    |  |  |  |
| <u>子どもへの配慮事項と対応について:副島賢和先生</u> | Q.2ご受講のお立場を選択ください。                                                                              | ************************************* |  |  |  |
| 病と過ごす子どもたちについて:副島賢和先生          | Q.3こが周をこ記入てたさい。(医療性)<br>  いません)                                                                 | 成因まには芯伯凹仲。無記入しひ伸                      |  |  |  |
| ● がん経験者としての心構え:※準備中(任意)        | Q.4「リスト掲載希望者名簿※」への                                                                              | 記載を記載を希望しますか。                         |  |  |  |

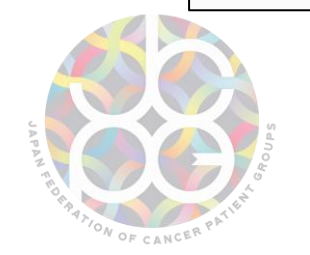

## ※「リスト掲載希望者名簿」とは

事前アンケートにて、「リスト掲載を希望しますか」に「はい」と回答いただいた方については、「リスト掲載希望者名簿(以下リスト)」を作成し、全国がん患者団体連合会事務局内で管理いたします。各都道府県の教育委員会等からリスト提供の依頼があった場合、このリストを提供いたします。全がん連HPに掲載の留意点等を併せてご確認ください。

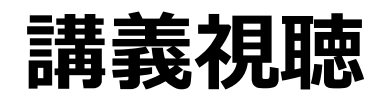

| ► がん教育外部講師のためのeラーニング(改訂版) | ~がん経験者・家族編~      |
|---------------------------|------------------|
|                           | 視聴したい講義名をクリックすると |
| がん教育の概要:植田誠治先生            | 講義を視聴できます。       |
| ● 外部講師に求められること:助友裕子先生     |                  |

## 視聴を終えると、講義名の横に図マークがつきます。

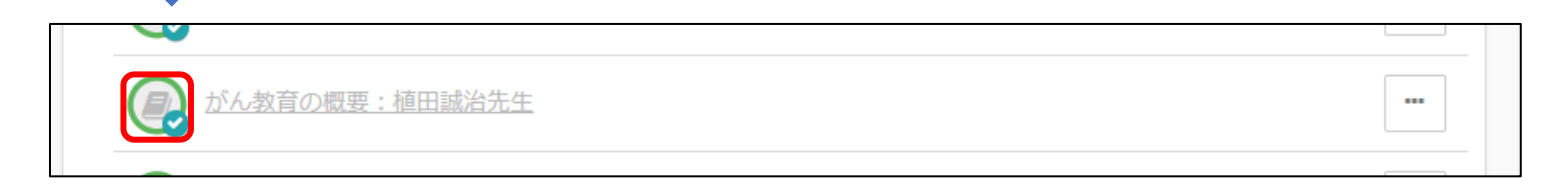

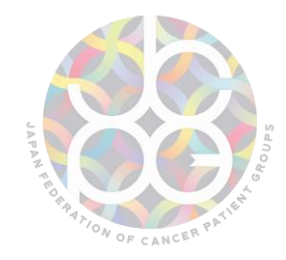

一般社団法人 全国がん患者団体連合会 がん教育外部講師のためのeラーニング(改訂版)

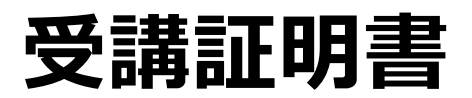

| 一般社団法人     全国がん患者団体連合会                                              |                                                      |                               | 4                        | ☞ログアウト               |                                 |
|---------------------------------------------------------------------|------------------------------------------------------|-------------------------------|--------------------------|----------------------|---------------------------------|
| ★学習 マイページ                                                           |                                                      |                               | ①インフォメーショ:               | ~>                   |                                 |
| キーワード入力                                                             |                                                      |                               | ?よくある質問>                 |                      |                                 |
| タグ選択                                                                |                                                      | Q検索                           | ✿環境設定 >                  |                      |                                 |
|                                                                     |                                                      |                               |                          |                      |                                 |
|                                                                     |                                                      |                               |                          |                      |                                 |
| ■ 2024/05/15~2024/12/31<br>かん教育外部講師のた。<br>ひらやすうーニング                 |                                                      |                               |                          |                      |                                 |
| (88%) <u>がん教育外部講師のため</u><br><u>のeラーニング(改訂</u><br><u>版) 〜がん経験者・…</u> | 11%<br>がん教育外部講師のため<br><u>のeラーニング(改訂</u><br>版) ~医療者編~ | 既定の動<br>「受講証明書」がF<br>修了証アイコンで | 画を全て視<br>PDFでダウ<br>をクリック | 聴すると<br>ンロート<br>してくた | ニ<br><sup>ヾ</sup> できます。<br>ごさい。 |
|                                                                     |                                                      |                               |                          |                      |                                 |
| ₹修了証                                                                |                                                      |                               |                          |                      |                                 |

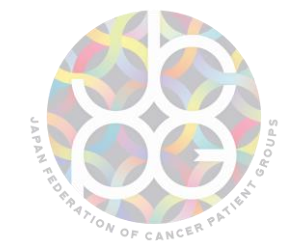

一般社団法人 全国がん患者団体連合会 がん教育外部講師のためのeラーニング(改訂版)

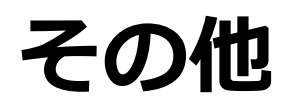

- HPに掲載している各種留意事項も併せてご確認ください。
- リスト掲載希望者名簿に掲載されている情報の変更・削除を希望する場合 は下記のフォームからご入力をお願いいたします。
   https://ws.formzu.net/dist/S49005202/
- ・受講方法や講義の内容に関して不明な点等がありましたら、下記アドレス までお問い合わせください。
  - 一般社団法人 全国がん患者団体連合会 がん教育担当

info-kyoiku **\*** zenganren.jp

(★を@に変更してください)

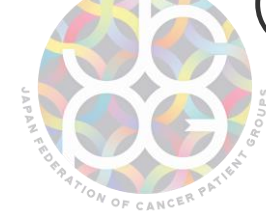